## Søgning efter og navigation til en marineservice

Sådan begynder du navigation:

- 1. På skærmen Hjem vælger du Find.
- Vælg en kategori.
- Vælg en destination.
- 4. Vælg Naviger til.
- 5. Vælg Gå til ELLER
- Vælg Guide til, når du bruger et forudprogrammeret BlueChart<sup>®</sup> q2 Vision<sup>®</sup>-kort, for at bruge automatisk quidning.
- Waypoint Beparatione Rute Kahmand Toilet Ramper Bedding & ankerpladser Søg efter navn Al service Tilbage MENU Tilbage MENU
- 6. Følg den farvede linje på skærmen til destinationen.

### Sådan stopper du navigation:

Tryk på MENU fra navigationskortet, og vælg Stop navigation.

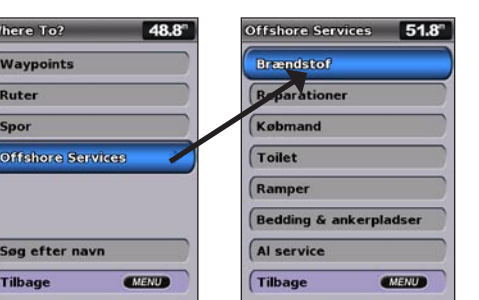

## Markering af et waypoint eller Mand over bord (MOB)

Sådan markerer du din aktuelle position som et waypoint eller som en MOB:

- 1. Tryk på MARK fra en hvilken som helst skærm.
- 2. Vælg **Tilbage** for at gemme waypointet, eller vælg **Mand over bord** for at betegne waypointet som et MOB-punkt.

## Sådan opretter du et nyt waypoint:

- Vælg Kort > Navigationskort på skærmen Hjem
- 2. Brug kortmarkøren ( ) til at vælge den destination, du vil oprette som et waypoint.
- 3. Tryk på SELECT.
- 4. Vælg Opret waypoint.

### Sådan flytter du waypointet på navigationskortet:

- 1. Brug kortmarkøren (🔀) til at fremhæve waypointet på navigationskortet, og tryk på SELECT.
- 2. Vælg Gense. (Knappen Gense vises kun, når der er mere end ét waypoint i nærheden).
- 3. Vælg knappen til det waypoint, du vil redigere > Flyt.
- 4. Tryk på SELECT for at gemme den nye position.

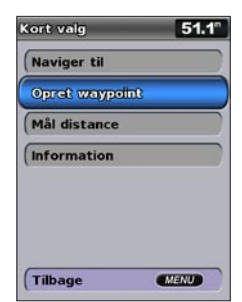

**Opret et waypoint** 

## Søgning efter en destination efter navn

- 1. På skærmen Hjem vælger du Find > Søg efter navn.
- 2. Brug Vippeknappen til at vælge tegn, og stav i hvert fald en del af navnet på din destination.
- 3. Tryk på SELECT for at få vist de nærmeste 50 destinationer, som overholder søgekriterierne.
  - For at navigere til stedet skal du trykke på Naviger til > Gå til

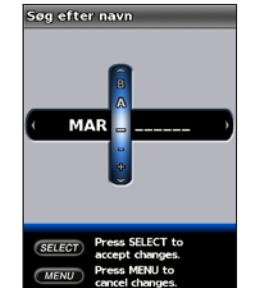

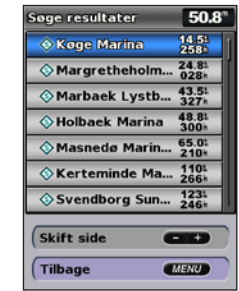

Indtast navnet

Vis søgeresultaterne

## **Redigering eller sletning af et waypoint**

## Sådan redigerer du et eksisterende waypoint:

- 1. Fra skærmen Hjem skal du vælge Information > Bruger data > Waypoints.
- 2. Vælg det waypoint, som du vil redigere.
- 3. Vælg Rediger waypoint.
- 4. Vælg den waypoint-attribut, du vil ændre (Navn, Symbol, Dybde, Vand temp., Kommentar eller Position).

### Sådan sletter du et waypoint eller en MOB:

1. Brug kortmarkøren ()) på navigationskortet til at fremhæve waypointet eller MOB'en på navigationskortet.

ELLER

Fra skærmen Hiem skal du vælge Information > Bruger data > Waypoints.

- 2. Vælg det waypoint eller den MOB, du vil slette.
- 3. Vælg Gense > Slet (knappen Gense vises kun, hvis der er mere end et waypoint i nærheden).

# GPSMAP<sup>®</sup> 400/500-serien lynvejledning

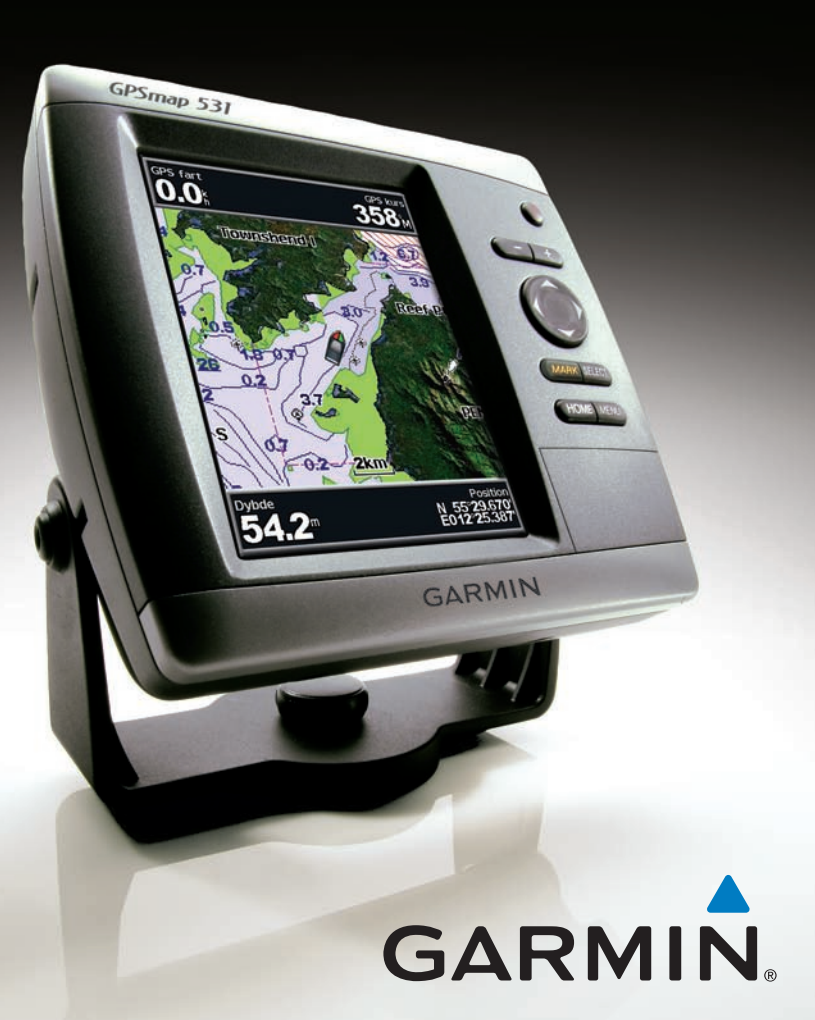

## Start af enheden og indhentning af signaler

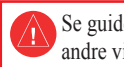

Se guiden *Vigtige oplysninger om sikkerhed og produkter* i æsken med produktet for at se produktadvarsler og andre vigtige oplysninger.

## Tænd og sluk for enheden

Du tænder for enheden ved at trykke og slippe <sup>(1)</sup> **Tænd/sluk-**knappen. Når advarselsskærmen vises, skal du vælge Jeg accepterer for at få vist skærmen Hjem. Du slukker for enheden ved at trykke og holde på 🕛 Tænd/sluk-knappen.

## Find GPS-signaler

Når du tænder for enheden, skal GPS-modtageren indsamle satellitdata og bestemme den aktuelle position. Når enheden finder satellitsignaler, bliver søjlerne for signalstyrke øverst på skærmen Hjem grønne 🌆. Når enheden mister satellitsignalerne, forsvinder de grønne søjler og positionsikonet viser et blinkende spørgsmålstegn.

Gå ind på www.garmin.com for at få yderligere oplysninger og dokumentation.

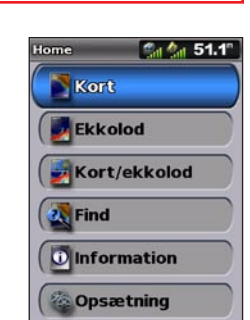

Skærmen Hjem

52.2°

51.1°

68%

Auto belysnii

52.2 0

A1.05

## Brug af tastaturet

TÆND/SLUK/BAGGRUNDSBELYSNING - Tryk og hold nede for at tænde eller slukke for enheden, tryk kort for at justere baggrundsbelysningen og dag- og nattilstandene.

**OMRÅDE** (-/+) - Tryk for at justere ekkoloddets område, for at zoome ind eller ud på et kort, rulle op eller ned på lister eller for at justere baggrundsbelysningen.

**VIPPEKNAP** - Tryk op, ned, mod venstre og mod højre for at gå igennem menuer, markere felter eller indtaste data.

MARK - Tryk for at markere et waypoint

SELECT - Tryk for at vælge fremhævede emner.

HOME - Tryk for at vende tilbage til skærmen Hjem.

MENU - Tryk for at få adgang til yderligere indstillinger og konfigurationsmuligheder; tryk for at gå tilbage til forrige skærm, når det indikeres.

## Panorering og zoom på navigationskortet

Brug **Vippeknappen** til at flytte kortmarkøren (**K**) væk fra din aktuelle position og rulle til andre områder af navigationskortet. Når du panorerer forbi kanten på den aktuelle kortvisning, bevæger skærmen sig fremad for at fortsætte kortdækningen.

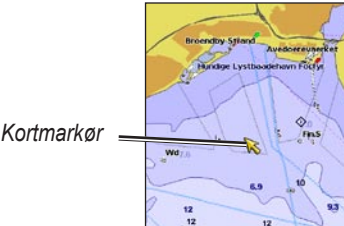

Mens du bevæger kortmarkøren, kan du se afstanden og kursen fra din aktuelle position samt koordinaterne for markørens position i kortets nederste højre hjørne.

Du panorerer på kortet ved at trykke op, ned, til højre eller til venstre på Vippeknappen.

## Zoom ind og ud på kortet

Tasterne **Område** (-/+) styrer zoomniveauet, som angives på skalaen nederst på navigationskortet (**800m**). Linjen under tallet angiver distancen på kortet.

## TÆND/SLUK/ BAGGRUNDS-BELYSNING - OMRÅDE - VIPPEKNAP IN SELECT MARK SELECT MENU

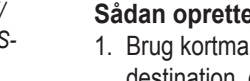

- 2. Vælg Naviger til > Lav rute til.

  - for at begynde at navigere ruten.

## Sådan opretter du en rute et andet sted:

- 2. Vælg Brug kort eller Brug waypoint-liste.

- 5. Vælg MENU for at gemme ruten.

### Sådan redigerer du en rute:

- 2. Vælg den rute, du vil redigere.
- rutens dreininger.

### Aktivering af sporloggen:

- En stilinje på kortet viser dit spor.
- Sådan sletter du det aktive spor:

© 2009 Garmin Ltd. eller dets datterselskaber

Sådan justerer du baggrundsbelysningen:

Justering af displayindstillingerne

- 1. Tryk kort på 🕛 Tænd/sluk-knappen.
- 2. Vælg Baggrundsbelysning.
- 3. Tryk mod venstre eller højre på Vippeknappen for justere baggrundsbelysningen manuelt.
- **BEMÆRK:** Tryk på **U Tænd/sluk-**knappen flere gange for at skifte mellem maksimal baggrundsbelysning, minimal baggrundsbelysning og din manuelle indstilling.

## Sådan skifter du mellem dagtilstand og nattilstand:

- 1. Tryk kort på 🕛 Tænd/sluk-knappen.
- 2. Vælg Farve valg.
- 3. Tryk til venstre eller til højre på Vippeknappen for at skifte mellem tilstandene.

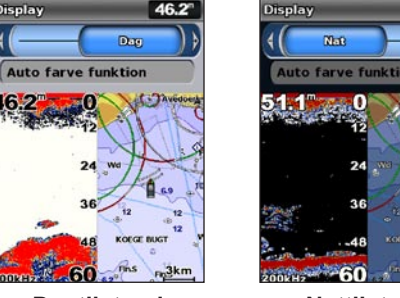

Dagtilstand

-60 Nattilstand

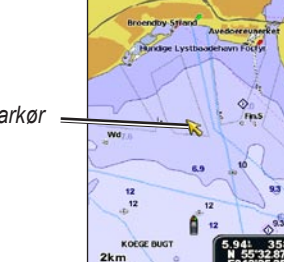

HOME

## Brug af ruter og spor

### Sådan opretter du en rute fra din nuværende position:

1. Brug kortmarkøren () på navigationskortet til at fremhæve din destination, og tryk på SELECT.

3. Brug kortmarkøren ()) til at vælge den position, hvor du vil foretage den sidste dreining mod din destination.

4. Tryk på SELECT. Gentag dette trin for at tilføje yderligere drejninger.

5. Tryk på MENU for at annullere, for at fortryde den sidste dreining eller

1. Vælg Information > Bruger data > Ruter > Ny rute fra skærmen Hjem

3. Hvis du vælger **Brug kort**, skal du bruge kortmarkøren (**K**) til at vælge den første position, hvor du ønsker at starte den nye rute. Hvis du vælger Brug waypoint-liste, skal du vælge det første waypoint på ruten og trykke på SELECT.

4. Vælg positionen for den første drejning, og tryk på SELECT. Gentag, indtil ruten er færdig.

6. Vælg ruten for at redigere ruten, slette ruten eller navigere til ruten.

1. Vælg Information > Bruger data > Ruter fra skærmen Hjem.

3. Vælg Rediger rute. Du kan redigere rutens navn eller bruge kortet eller drejlisten til at redigere

Vælg fra ethvert kort undtagen undervands 3D: MENU > Waypoints og spor > Spor > Til.

Vælg fra ethvert kort undtagen undervands 3D: MENU > Waypoints og spor > Aktive spor > Ryd aktivt spor. Sporhukommelsen slettes. Det aktuelle spor registreres fortsat.

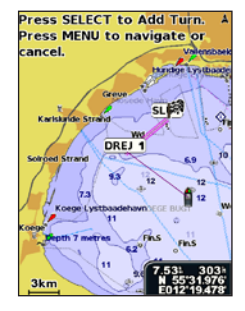